無限大キャンパスマイページ内の「便利な機能」の中にある「通教 POLITE」ボタンをクリックします。

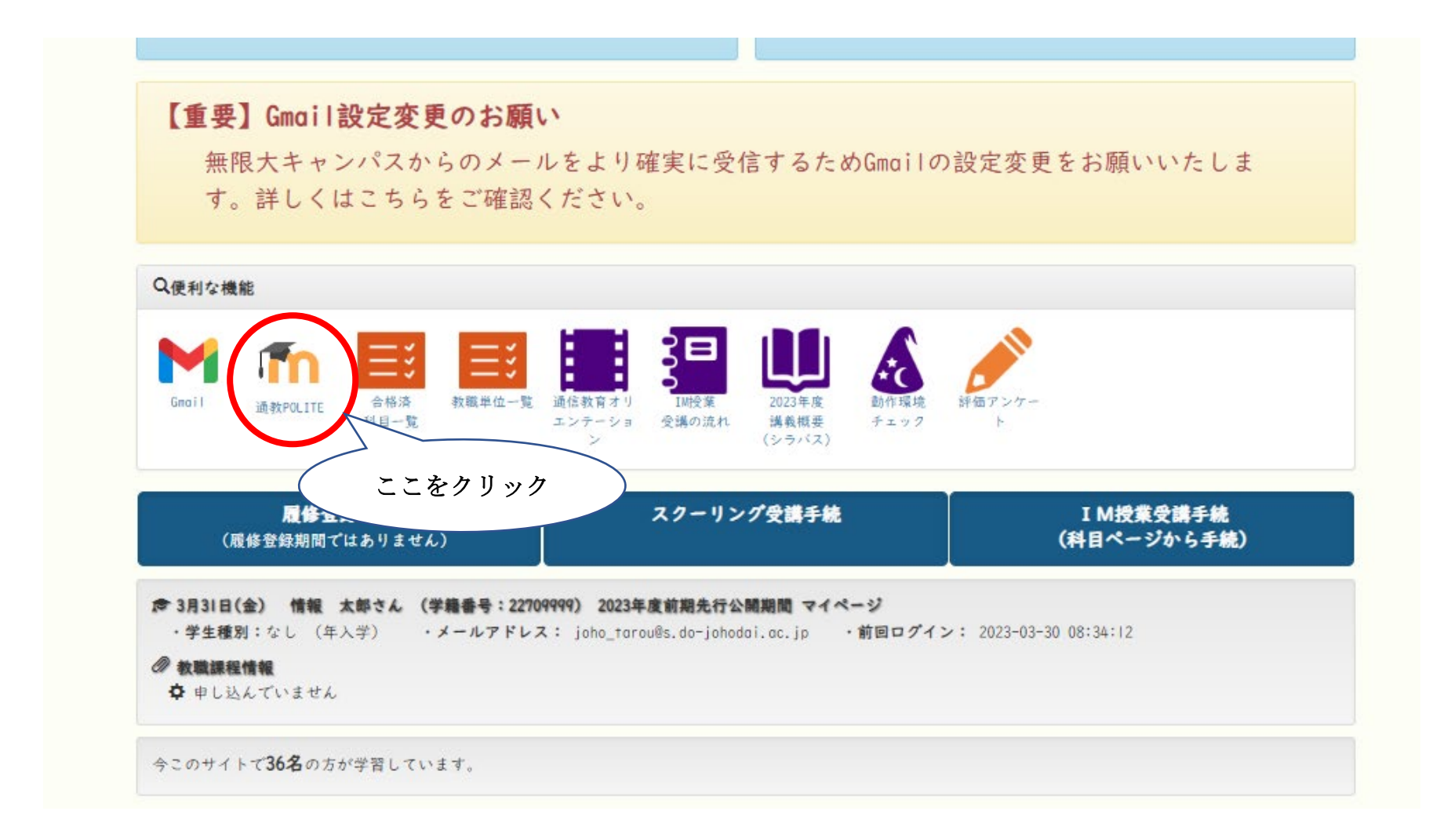

「本学発行 Google アカウントでログイン」をクリックします。

|                  |                                                                                                    | 😢 日本語 (ja) 🗸 |
|------------------|----------------------------------------------------------------------------------------------------|--------------|
| 北海道情報大学 通信教育部POI | LITE                                                                                                    | ٩            |
|                  | はじめての方ですか?         予め本学発行のGoogleアカウントでGoogleにログインしてから、「本学発行         Googleアカウントでログイン」ボタンを使ってこのサイトにログインしてくたい。         個人のGoogleアカウントでは入れません。また、個人アカウントでログイン         スログソできない場合は>         プログンできない場合は>         通常教育部専務部分(hiu-tsukyo@do-johodai.ac.jp)までご連絡ください。         あなたのアカウントを使用してログインします:         ▲ 本学発行Googleアカウントでログイン         日本語 (ja)        【クメ通知 |              |

アカウントの選択画面が出てきますので、本学発行の Google アカウントを選択してください。

※本学発行アカウント: sxxxxxx@s. do-johodai.ac. jp (xxxxxxx は学籍番号)

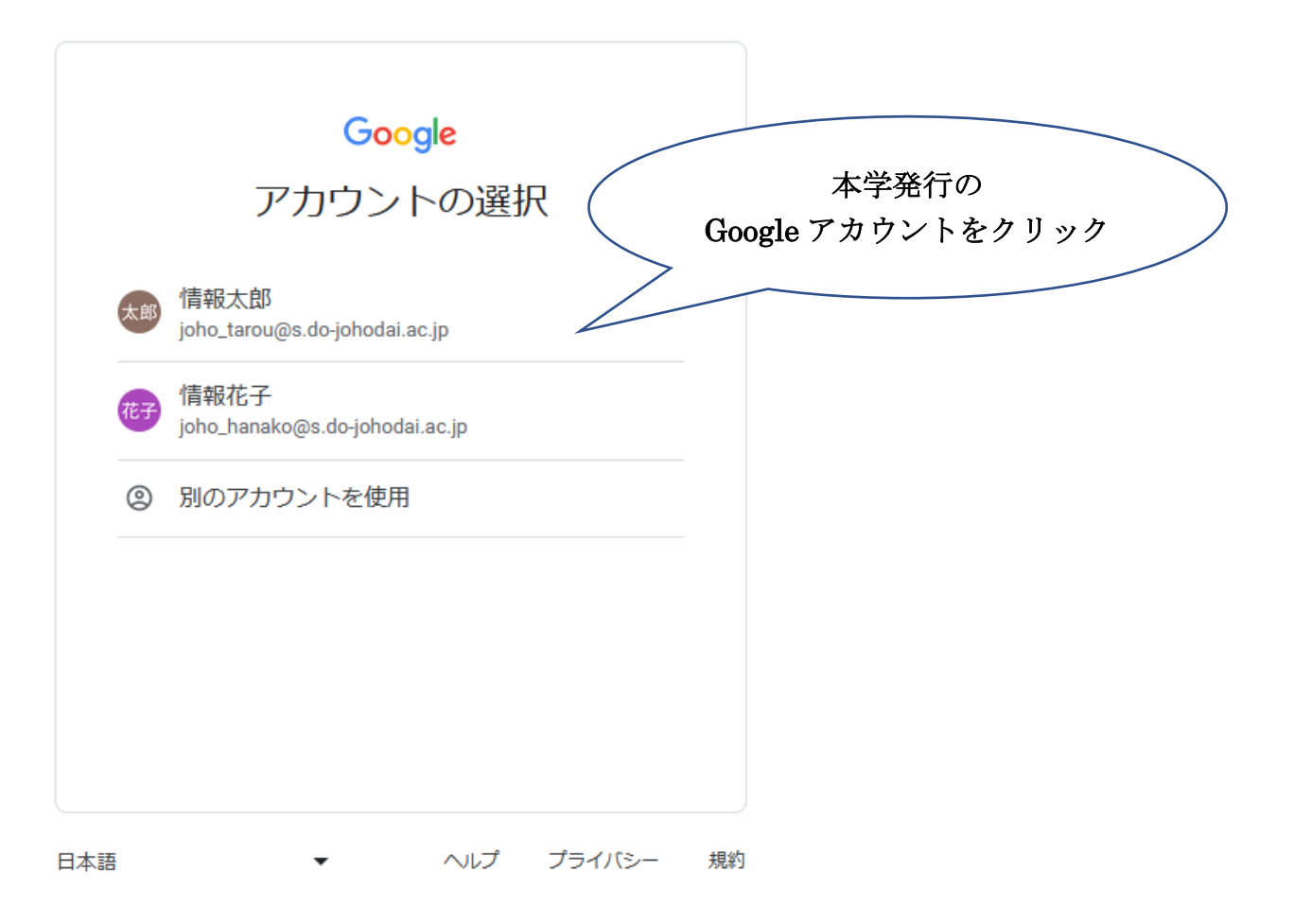

POLITE のトップページが表示されますので、「印刷授業(年間開講)」内の学習される学期(前期 or 後期) を選択してください。

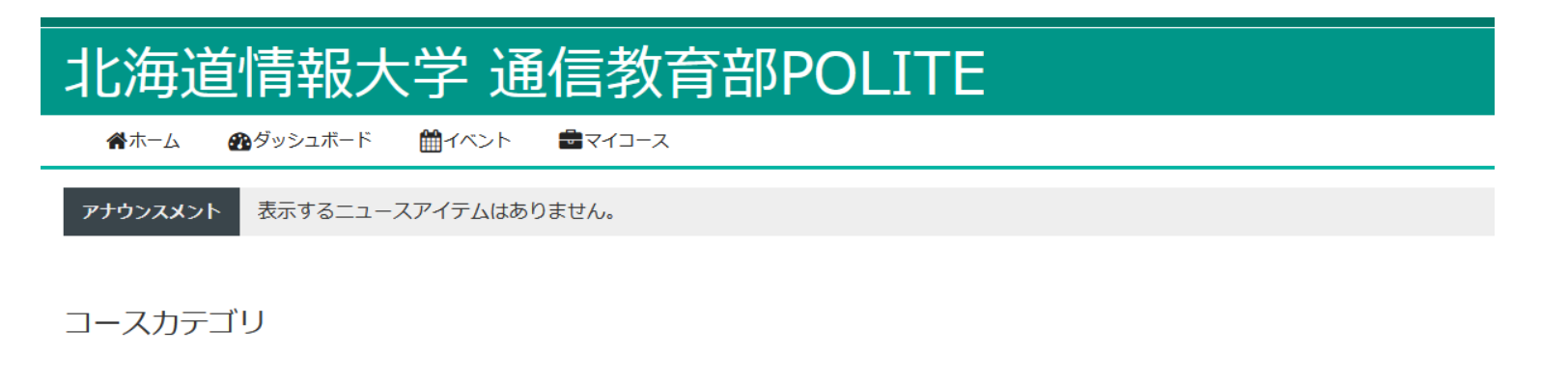

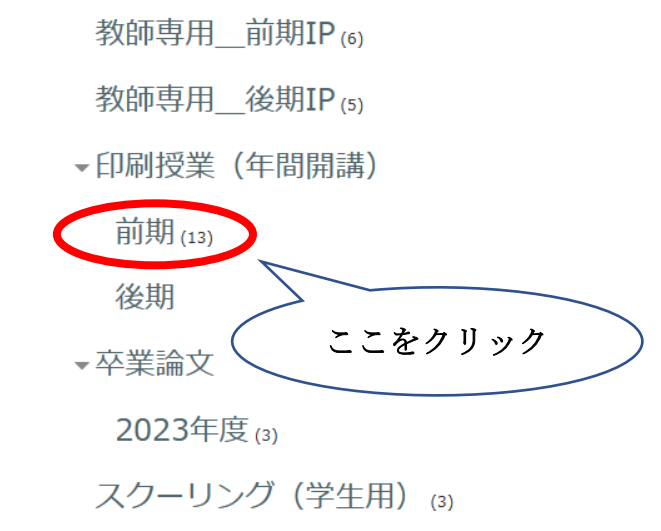

科目名が表示されますので、学習したい科目名をクリックして、科目ページへアクセスしてください。

| 北海道情報大学 通信教育部POLITE                           |  |  |
|-----------------------------------------------|--|--|
| 🕐ホーム 🔞 ダッシュボード 🛗 イベント 📾 マイコース                 |  |  |
| ▶ > コース > 印刷授業(年間開講) > 前期                     |  |  |
| 印刷授業(年間開講) / 前期 ◆ コースを検索する Q                  |  |  |
| 確率論 i<br>ネットワークセキュリティ i                       |  |  |
| データマイニング i<br>Javaプログラミング i                   |  |  |
| システム開発基礎II<br>システム開発基礎II<br>情報システムの設計 i       |  |  |
| Webアプリケーション基礎 i<br>データ解析入門 i                  |  |  |
| Web技術基礎 i<br>コンピュータシステム I i<br>コンピュータシステム I i |  |  |
| 情報の世界                                         |  |  |

科目ページで、学習用プリントの閲覧、レポート(小テスト)の実施、科目試験の受験等を行うことがで

きます。(科目によって異なります。)

|                                                                     | 🗘 🔎 😍 日本語 (ja) 🖌 情報 太郎 太倩 🖌 🏾                                              |  |
|---------------------------------------------------------------------|----------------------------------------------------------------------------|--|
| Web技術基礎                                                             |                                                                            |  |
| 骨ホーム $\mathbf{a}$ ダッシュボード $_{igamma}$ イベント 書マイコース $_{igamma}$ このコース | 🧮 Hide blocks 💉 標準ビュー                                                      |  |
| ▶ > マイコース > 202301R0390                                             |                                                                            |  |
| Web技術基礎                                                             | ▲ ナビグーション                                                                  |  |
| ◆ 一般                                                                | ∨ Home<br>鐙 ダッシュボード<br>> サイトページ                                            |  |
| <ul><li>     アナウンスメント     </li></ul>                                | <ul> <li>マイコース</li> <li>&gt; 202301R0390</li> <li>第 コンドニント</li> </ul>      |  |
| <ul> <li>◆ 第1回 WWWとWebページの仕組み, HTMLとは</li> </ul>                    | し コンビデンジ<br>田 評定                                                           |  |
| 第1回講義資料 完了マークする                                                     | > 一般<br>> 第1回 WWWとWebページの仕組み,HTMLとは<br>> 第2回 HTMLタグ その1                    |  |
| <ul> <li>◆ 第2回 HTMLタグ その1</li> </ul>                                | > 第3回 HTMLタグその2<br>> 第4回 HTMLタグその3                                         |  |
| 第2回講義資料                                                             | > 第5回 FITEング その4<br>> 第6回 CSS その1<br>> 第7回 CSS その2                         |  |
| paper1.html 完了マークする                                                 | > 第8回 CSS その3<br>> 第9回 CSS その4<br>> 第10回 Webサイトのデザイン方法 その1                 |  |
| <ul> <li>◆ 第3回 HTMLタグ その2</li> </ul>                                | <ul> <li>第11回 Webサイトのデザイン方法 その2</li> <li>第12回 Webサイトのデザイン方法 その3</li> </ul> |  |
|                                                                     | > 第13回 フォーム その 1                                                           |  |